# Relatie koppelen in mijnDOK of in de Wise app

## Relatie koppelen in mijnDOK

Als je voor een familielid of voor een andere relatie de materialen wilt kunnen verlengen ga je als volgt te werk:

Ga naar 'inloggen bij mijnDOK'. Het volgende scherm verschijnt waarna je kunt inloggen bij je eigen account:

| Inloggen                 |   |
|--------------------------|---|
| Gebruikersnaam           |   |
|                          |   |
| Wachtwoord               |   |
|                          | 0 |
|                          |   |
| Inloggen →               |   |
|                          |   |
| Wachtwoord vergeten?     |   |
| Gebruikersnaam vergeten? |   |
| <u>Hulp bij inloggen</u> |   |

Ga in 'Mijn Menu' naar relaties. Je komt in het volgende scherm waar je een nieuwe relatie kunt toevoegen:

| Mijn Menu                                          |                                                                                               |                                                                                                    |
|----------------------------------------------------|-----------------------------------------------------------------------------------------------|----------------------------------------------------------------------------------------------------|
| 2 Community-profiel                                | machtigingen                                                                                  |                                                                                                    |
| Mijn gegevens Mat heb ik thuis                     | Via 'Relaties' kunt u machtigingen<br>Met een machtiging kan een gema<br>in te hoeven loggen. | instellen voor uzelf of voor anderen (bijv. gezinsleden).<br>achtigde voor anderen verlengen of betalen, zonder aldoor opnieuw |
| 📢 Reserveringen                                    | nieuwe relatie toevoe                                                                         | egen                                                                                                    |
| D Eerder geleende titels                           | Pasnummer                                                                                     |                                                                                                    |
| <ul> <li>Mijn lijsten</li> <li>Bolation</li> </ul> | Geboortedatum (dd-mm-jjjj)                                                                    |                                                                                                    |
| E Financiële posten                                | Relatie                                                                                       | Machtig deze persoon voor mijn abonnement. 🗸 🗸                                                                                 |
| E Recente betalingen                               | Functie                                                                                       | Verlengen V                                                                                                    |
| 🗃 Online betalingen                                |                                                                                               |                                                                                                    |

Vul het pasnummer en de geboortedatum in van de relatie waarvoor jij wilt kunnen verlengen. Kies achter relatie voor: Machtig deze persoon voor mijn abonnement en achter functie voor Verlengen

#### nieuwe relatie toevoegen

| Pasnummer                  | 61427030800                              |
|----------------------------|------------------------------------------|
|                            | Okl                                      |
| Geboortedatum (dd-mm-jjjj) | 23-01-2014                               |
| Relatie                    | Machtig mij voor zijn/haar abonnement. ~ |
| Functie                    | Verlengen ~                              |
|                            | Toevoegen >                              |

Klik vervolgens op Toevoegen! Het volgende scherm verschijnt:

# machtigingen

De machtiging is aangevraagd en moet nu nog bevestigd worden.

Je kunt nu uitloggen.

De persoon die jou moet machtigen dient nu de aanvraag te bevestigen via menu – relaties in haar of zijn eigen account.

# machtigingen

Via 'Relaties' kunt u machtigingen instellen voor uzelf of voor anderen (bijv. gezinsleden). Met een machtiging kan een gemachtigde voor anderen verlengen of betalen, zonder aldoor opnieuw in te hoeven loggen.

#### de volgende personen zijn gemachtigd voor uw abonnement

| Persoon           | Functie   | Status                         | Actie             |
|-------------------|-----------|--------------------------------|-------------------|
| Nooteboom, Marjan | Verlengen | Moet door mij bevestigd worden | <u>Bevestigen</u> |

Nadat op Bevestigen is geklikt verschijnt het volgende scherm:

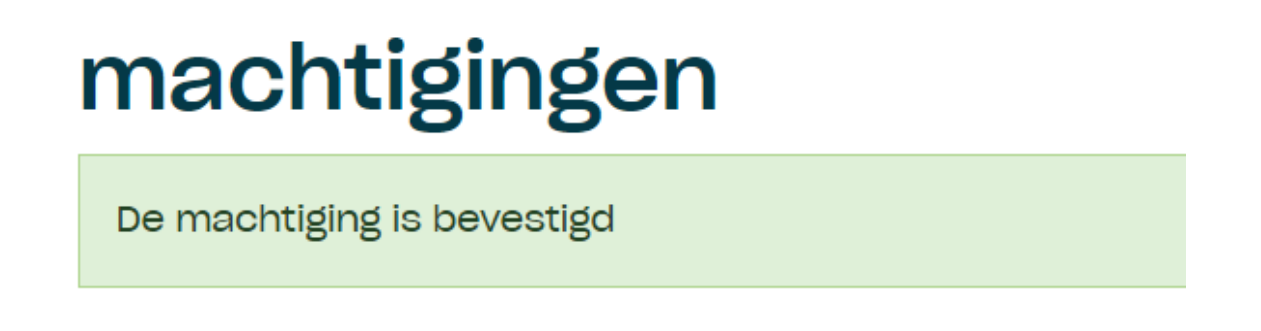

Als je weer inlogt bij je eigen account zie je bij 'Wat heb ik thuis' een extra tabblad waar je de materialen kunt zien en verlengen voor de andere relatie.

### Wat heb ik thuis

| Verlengen voor: |                                                                                    |  |  |  |
|-----------------|------------------------------------------------------------------------------------|--|--|--|
| Mijzelf         | Meisje Voorbeeld Jongen Voorbeeld                                                  |  |  |  |
| Totaal ge       | eleend: 3                                                                          |  |  |  |
| Let op! }       | Klik op de knop <i>Verleng geselecteerde exemplaren</i> om exemplaren te verlengen |  |  |  |

Het is ook mogelijk om vanuit de relatie iemand te machtigen. Ga hiervoor als volgt te werk:

| nieuwe relatie toevoegen   |                                            |   |
|----------------------------|--------------------------------------------|---|
| Pasnummer                  | 61427004367<br>Okl                         |   |
| Geboortedatum (dd-mm-jjjj) | 05-04-1963<br>Okl                          |   |
| Relatie                    | Machtig deze persoon voor mijn abonnement. | ~ |
| Functie                    | Verlengen                                  | ~ |
|                            | Toevoegen >                                |   |

#### de volgende personen zijn gemachtigd voor uw abonnement

| Persoon           | Functie   | Status                              | Actie                 |
|-------------------|-----------|-------------------------------------|-----------------------|
| Nooteboom, Marjan | Verlengen | Moet door de ander bevestigd worden | <u>Toch maar niet</u> |

# machtigingen

Via 'Relaties' kunt u machtigingen instellen voor uzelf of voor anderen (bijv. gezinsleden). Met een machtiging kan een gemachtigde voor anderen verlengen of betalen, zonder aldoor opnieuw in te hoeven loggen.

#### u heeft machtigingen voor de volgende personen

| Persoon         | Functie   | Status                         | Actie              |
|-----------------|-----------|--------------------------------|--------------------|
| Voorbeeld, L.S. | Verlengen | Bevestigd                      | <u>Verwijderen</u> |
| Voorbeeld, J.A. | Verlengen | Moet door mij bevestigd worden | <u>Bevestigen</u>  |

## Relatie koppelen in de Wise app

Ga via het menu naar: Relaties en kies ervoor om een Nieuwe machtiging toe te voegen. Volg daarna de volgende stappen:

| Relatie  |                             |   |
|----------|-----------------------------|---|
| lk m     | ag voor een ander verlengen | ~ |
| Geboorte | edatum                      |   |
|          | , lk mag voor een           |   |
| Pasni    | ander verlengen             |   |
|          | Een ander mag voor          | - |
|          | mij verlengen               |   |
|          | Ioevoegen                   |   |
| ×        | Sluiten                     |   |

Relatie

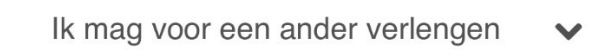

Geboortedatum

19 mei 2015

Pasnummer

| 614270308 | 10        |
|-----------|-----------|
|           | Toevoegen |
| ×         | Sluiten   |

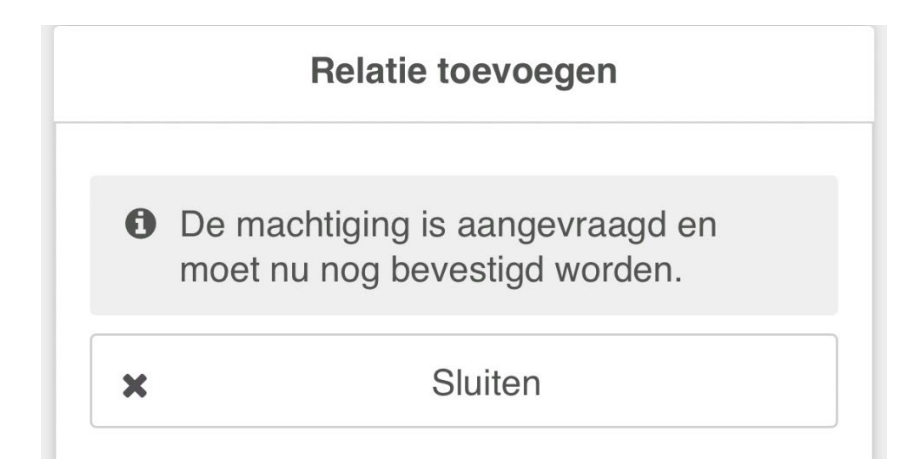

Of andersom kun je ook een ander machtigen om voor jou te laten verlengen.

| Relatie toevoegen                    |
|--------------------------------------|
| Relatie                              |
| Een ander mag voor mij verlengen 🔹 🗸 |
| Geboortedatum                        |
| 5 apr 1963                           |
| Pasnummer                            |
| 61427004367                          |
| Toevoegen                            |

Als het net als in de werkwijze van mijnDOK op alle plekken bevestigd is ga je in je eigen account via het menu of via de knop 'Thuis' onderaan het scherm naar:

Wat heb ik thuis en vervolgens via het plusje achter 'Verleng voor iemand anders' naar de exemplaren die op de pas van de gekoppelde relatie staan.